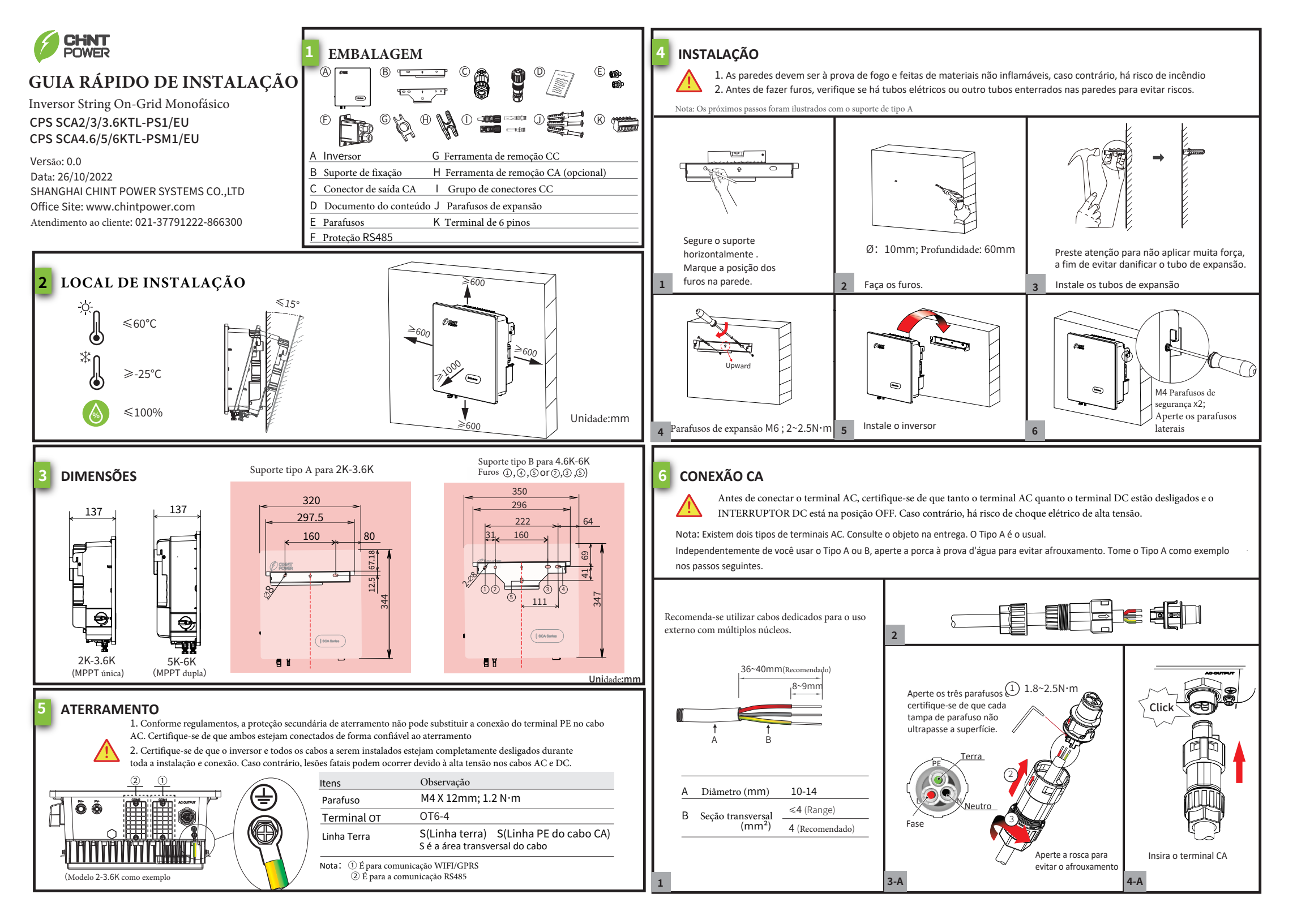

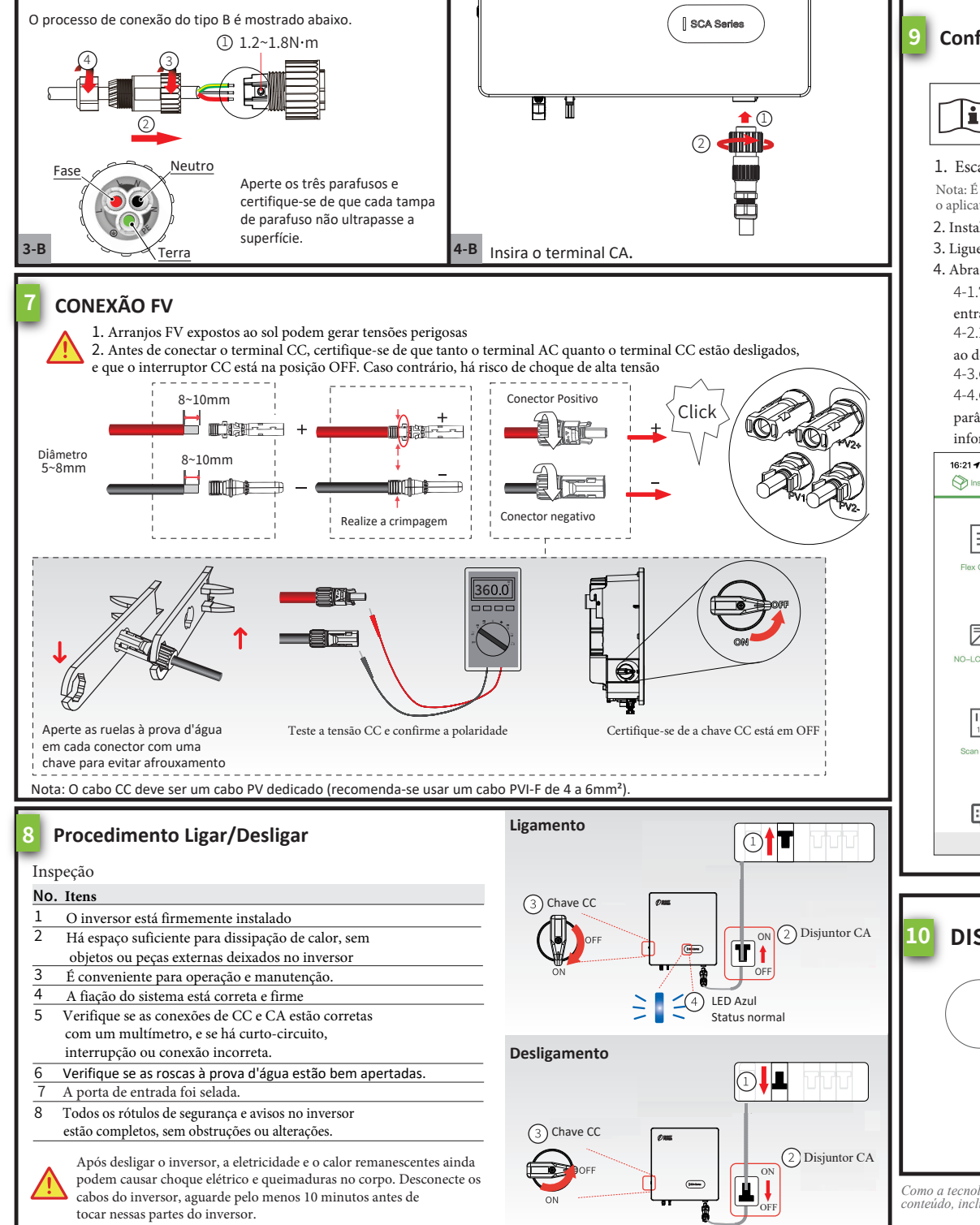

## Configuração Bluetooth

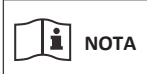

Após a instalação e ligação do inversor, utilize o aplicativo (Chint Connect) para conectar o Bluetooth do telefone celular e calibrar o horário.

## 1. Escaneie o QR Code para baixar o APP "Chint Connect"

Nota: É necessário conceder todos os direitos de acesso em todas as janelas pop-up ao instalar o aplicativo ou configurar seu telefone

2. Instale o módulo WIFI na porta COM1 do inversor

- 3. Ligue o inversor
- 4. Abra a função Bluetooth no seu próprio telefone, em seguida, abra o aplicativo e siga as instruções abaixo.

4-1. Toque no ícone "Smart Link" para acessar a interface de Smart Link e, em seguida, clique no botão "Next" para entrar na interface "Conectar ao adaptador".

4-2.Escolha o nome correto da rede sem fio (pode ser encontrado no módulo WiFi) na lista Bluetooth; o inversor se conectará ao dongle WiFi

4-3. Clique no botão "INV/ESI settings" para entrar na página "Configurações do inversor".

4-4. Clique no botão "Initial" para definir o código de rede; em seguida, volte e clique no botão "RW Register" para configurar os parâmetros do registro ou o endereço Modbus, se necessário. Agora você pode clicar no botão "Overview" para ver as informações básicas.

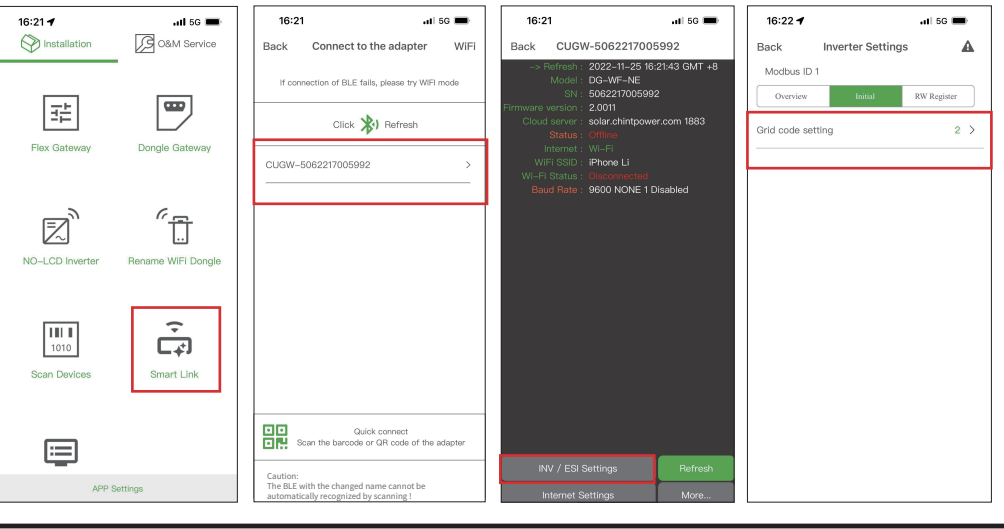

| DISPLAY    | Status LED                        |                                        | Explicação                                                  |
|------------|-----------------------------------|----------------------------------------|-------------------------------------------------------------|
|            | Luz vermelha/<br>verde/azul ligam |                                        | 1. Atualização de firmware<br>2. Status inicial de potência |
| SCA Series | Azul                              | Pisca lentamente(ls/tempo)<br>Ligado   | Em aguarde<br>Status normal                                 |
| LED        | Verde                             | Ligado                                 | Status de potência                                          |
|            |                                   | Pisca lentamente (ls/tempo             | Falha na saída                                              |
|            | Vermelh                           | <sup>o</sup> Pisca rápido (0.25s/tempo | Falha na entrada                                            |
|            |                                   | Ligado                                 | Falha interna no inversor                                   |

Como a tecnologia é constantemente atualizada e aprimorada, as ilustrações neste documento são apenas para referência. Consulte a situação real. O conteúdo, incluindo as ilustrações neste documento, está sujeito a alterações sem aviso prévio

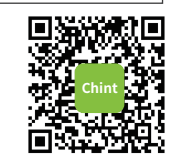